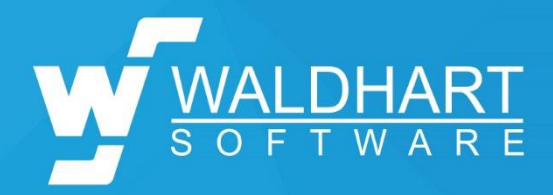

# Ski school xxx

Maintenance of your onlineshop

https://xxx.skischool.shop/

User name: user

Password: xxx

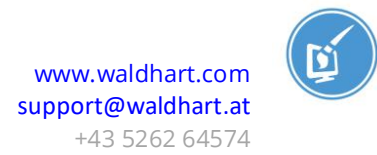

# Login

Open the page <u>https://xxx.skischool.shop/typo3</u> in a browser. The following login page opens:

| VTYP            | 03 |
|-----------------|----|
| user            |    |
| XXX             |    |
| Anmeldung       |    |
|                 |    |
| lehr über TYPO3 |    |

Enter your user name and your password and click on

Anmeldung

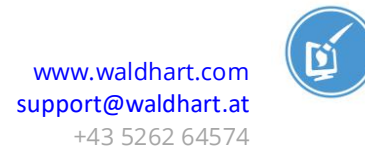

## **Backend Area**

You are now in the backend area of your online shop 2.0.

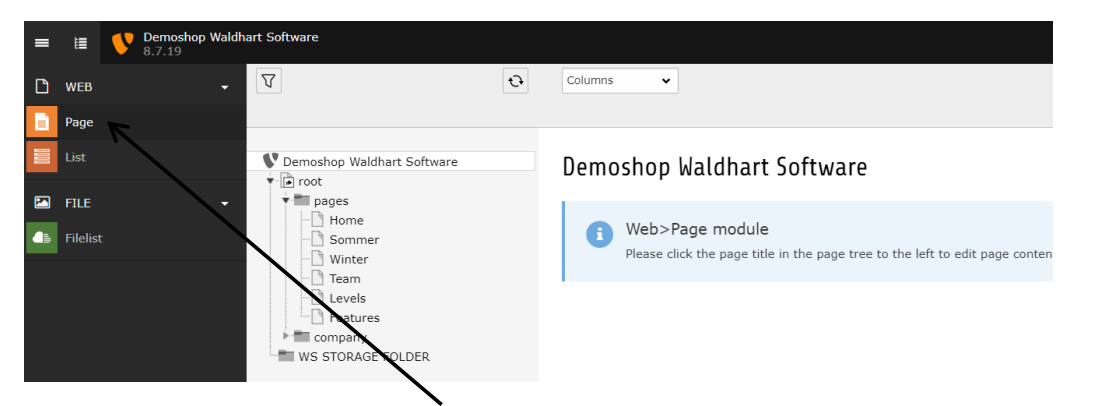

Change to "Page" on the left first. The menu items displayed (Page, List ...) vary depending on the user rights assigned.

The page tree corresponds to the menu on your online shop. If you click on the E - element, the submenu items of the respective page will show. Click on the desired page to edit the content.

Example:

This is what a backend area looks like when you have selected a page.

| = | Ħ    | V | Demoshop Wa<br>8.7.19 | aldhart | Software                                                                                                    |          |   |             |   |         |
|---|------|---|-----------------------|---------|----------------------------------------------------------------------------------------------------|----------|---|-------------|---|---------|
| ß | WEB  |   |                       | -       | $\nabla$                                                                                                    |          | Ð | Columns     | • | Deutsch |
|   | Page |   |                       |         |                                                                                                    |          | _ |             | Q |         |
|   | List |   |                       | •       | Demoshop Waldhart                                                                                                    | Software |   | Home        |   |         |
|   | FILE |   |                       |         | <ul> <li>root</li> <li>pages</li> <li>Home</li> <li>Sommer</li> <li>Winter</li> <li>Team</li> <li>Levels</li> <li>Features</li> <li>company</li> <li>agbs</li> <li>impressum</li> <li>datenschutz</li> <li>kontakt</li> <li>WS STORAGE FOL</li> </ul> | .DER     |   | Sub-Feature |   |         |

The structure of the area on the right varies depending on the structure of the online shop.

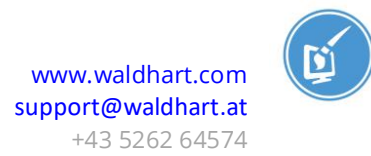

## **Symbols & Meanings**

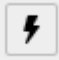

Cache button:

If you have made a change to the page, but this is not displayed on the page, you have to clear the cache so that the website can renew (e.g. for blog entries).

| ø                | Edit element       |
|------------------|--------------------|
|                  | Hide element       |
| $   \mathbf{O} $ | Show element       |
| Content          | Create new element |
| 创                | Delete element     |

In the edit mode (e.g. in a text element)

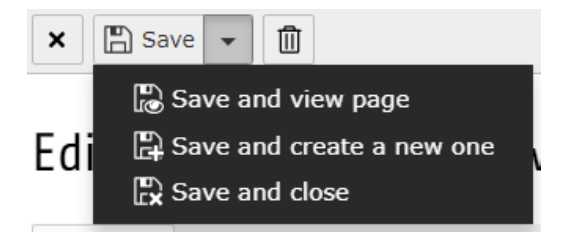

Left to right: close, save, save and view, save and create new element, save and close, delete.

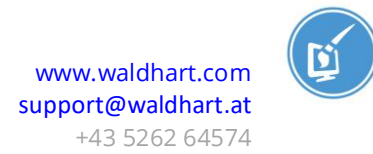

## Edit content

#### Text element:

Edit Page Content "Wir von Waldhart Software haben eine neue Lösung f..." on page

| General                            | Appearance                                | Language                      | Access                      | Categories                        | Grid Elements                                                                    |                                        |                                    |
|------------------------------------|-------------------------------------------|-------------------------------|-----------------------------|-----------------------------------|----------------------------------------------------------------------------------|----------------------------------------|------------------------------------|
| Content<br>Type<br><sub>Text</sub> | Element                                   | ~                             |                             |                                   |                                                                                  | <b>Colum</b> i<br>Grid C               | n<br>ontainer 🗸                    |
|                                    |                                           |                               |                             |                                   |                                                                                  |                                        |                                    |
| Headlin<br>Header                  | es                                        |                               |                             |                                   |                                                                                  |                                        |                                    |
|                                    |                                           |                               |                             |                                   |                                                                                  |                                        |                                    |
| Туре                               |                                           |                               |                             |                                   |                                                                                  | Alignm                                 | ent                                |
| H1                                 | ~                                         |                               |                             |                                   |                                                                                  | Defaul                                 | t 🗸                                |
| Link                               |                                           |                               |                             |                                   |                                                                                  |                                        |                                    |
|                                    |                                           |                               |                             |                                   |                                                                                  | હ                                      | 90                                 |
| Subhead                            | er                                        |                               |                             |                                   |                                                                                  |                                        |                                    |
|                                    |                                           |                               |                             |                                   |                                                                                  |                                        |                                    |
| Text                               |                                           |                               |                             |                                   |                                                                                  |                                        |                                    |
| Styles                             | ✓ Format                                  | - B                           | I <u>U</u> ×a               | X <sup>2</sup> ]= •=              | · · · E · • • • • • • • • • • • • • • •                                          | x 6 🕯                                  |                                    |
| Wir vor<br>Partner<br>Sie gerr     | n Waldhart Soft<br>in Sachen Onlin<br>1e. | ware haben e<br>neshop. Wir b | ine neue Lö<br>pieten verso | ösung für Onlir<br>chiedene Arten | eshops entwickelt. Egal, ob Sie Produkt<br>von Buchungs- und Reservierungssyster | e, Kurse oder Ver<br>men an, ob einsei | anstatunger<br>ig ( <u>One-Pag</u> |
| u can                              | write as u                                | usual in t                    | he text                     | window.                           |                                                                                  |                                        |                                    |
|                                    |                                           |                               |                             |                                   |                                                                                  |                                        |                                    |
| tenti                              | <b>on:</b> The fo                         | ormatting                     | g is ado                    | pted whe                          | en pasting from Word or o                                                        | other writin                           | g                                  |
| ogran                              | nmes.                                     |                               |                             |                                   |                                                                                  |                                        |                                    |

In this case, please mark the text and use the  $I_{\star}$  symbol to delete the formatting.

Writing text bold or italic works like in Word: Mark the text and click on **B** or **I**. Then save and close the text.

**Attention:** These changes are displayed in the online shop immediately after they have been saved.

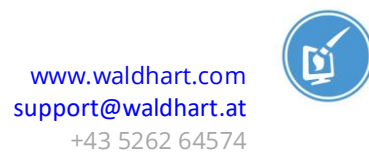

## Add links

Mark the word or group of words you want to link.

| Т | Then click (                                       | on the 🛁                       | "Add link" sy                                 | mbol.                       |                            |                         |                                |                       |                          |
|---|----------------------------------------------------|--------------------------------|-----------------------------------------------|-----------------------------|----------------------------|-------------------------|--------------------------------|-----------------------|--------------------------|
|   | Text                                               |                                |                                               |                             |                            |                         |                                |                       |                          |
|   | Styles                                             | - Normal                       | - B I                                         | <u>U</u> x <sub>a</sub>     | <b>x</b> <sup>2</sup> ]= : |                         | ? <b>? ≧</b>                   | = =                   |                          |
|   | Wir von <mark>V</mark><br>Partner in<br>Sie gerne. | Waldhart Softw<br>Sachen Onlin | <mark>vare</mark> haben ein<br>eshop. Wir bie | e neue Lösu<br>eten verschi | nng für On<br>edene Arte   | llineshops<br>en von Bu | entwickelt. E<br>chungs- und l | gal, ob s<br>Reservie | Sie Produk<br>rungssyste |

A window opens where the link type can be selected. Meaning of the different tabs:

Page: link to a page of the own online shop

File: link to e.g. an PDF

**External URL:** link to another website.

Insert the link in the URL, click on "Set link", insert a title if you like and select "New window" in the target window (so that the link opens in a new window). If necessary, change the wording of the link in the text field.

**Email:** link an e-mail address

Add e-mail address, "Set link" and add a title of your choice.

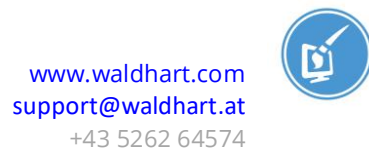

### Create new page

The easiest way is to copy an existing page (as similar as possible in terms of structure). To do this, right click on the desired page and select "Copy").

| 🔻 📰 pages  |                |
|------------|----------------|
| - 🗋 Home   |                |
| - 🗋 Sommer |                |
| - 🗋 Winter | 🗟 Show         |
| - 🗋 Team   | 🔀 Edit         |
| - 🗋 Levels |                |
| - Features | E New          |
| company    | i Info         |
| agbs       | n Cody         |
|            | •              |
|            | 🗶 Cut          |
| WS STORAGE | More options > |
|            | Disable        |
|            |                |
|            | 🕑 History/Undo |

Then the copied page can again be pasted at the desired location with a right click.

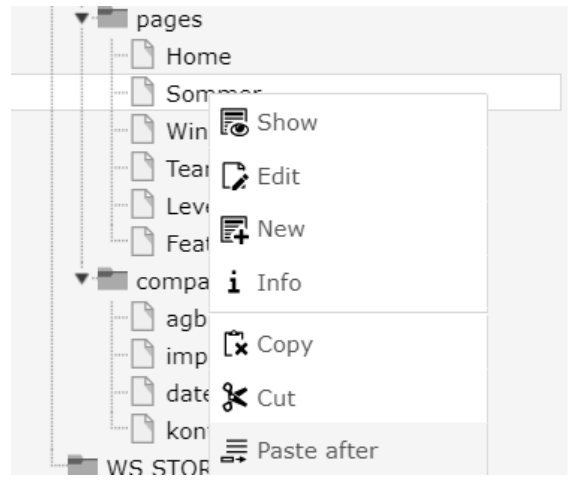

With "Paste after" the page is pasted behind the one currently selected with a right click, "Paste into" creates a new subpage of the currently selected page.

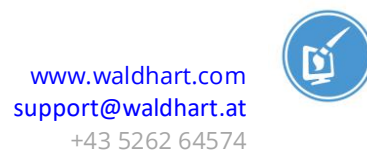

## **Insert pictures**

In order to add images to your online shop, you must first upload them. You can do this by clicking on "Filelist" under "File". Special images such as sliders are divided into folders for different topics.

| = | ŧ        | Demoshop Waldh<br>8.7.19 | art Software                                                                                                    |
|---|----------|--------------------------|----------------------------------------------------------------------------------------------------|
|   | WEB      | -                        | Ð                                                                                                    |
|   | List     |                          | • 🕿 user_upload                                                                                                    |
|   | FILE     | <b>.</b>                 | socialmedia                                                                                                    |
|   | Filelist | :                        | <ul> <li>user_upload</li> <li>artikelbilder</li> <li>kacheln_home_oben</li> <li>kacheln_home_unten</li> <li>logo</li> <li>onlineshop</li> </ul> |
|   |          |                          | screenshots_features                                                                                                    |

Navigate to the desired folder and click the "Upload button" . A dialogue window appears in which you can specify the images to be uploaded.

In order not to have to select each picture individually, it is most convenient to mark all the pictures at once and click on "Open".

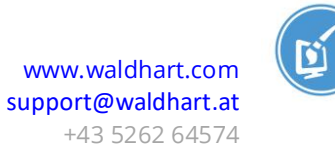

|                          |               |           |             |         | , |   | - |   |
|--------------------------|---------------|-----------|-------------|---------|---|---|---|---|
| rganisieren 👻 Neuer Ordi | ner           |           |             |         |   | - |   | ( |
| Tavoriten                | A DECEMBER OF |           |             |         |   |   |   |   |
| E Desktop                |               |           |             |         |   |   |   |   |
| Downloads                |               | <b>\$</b> | THE TANK    | 1       |   |   |   |   |
| Zuletzt besucht          |               | C.I.      |             |         |   |   |   |   |
|                          | anders_04     | DSC05605  | livingmohr1 | sonnenu |   |   |   |   |
| Bibliotheken             |               |           |             |         |   |   |   |   |
| Bilder                   |               |           |             |         |   |   |   |   |
| Dokumente     Musik      |               |           |             |         |   |   |   |   |
| Videor                   |               |           |             |         |   |   |   |   |
| I videos                 |               |           |             |         |   |   |   |   |
| Computer                 |               |           |             |         |   |   |   |   |
| 🟭 Lokaler Datenträ       |               |           |             |         |   |   |   |   |
| Fotos (\\WS-SER'         |               |           |             |         |   |   |   |   |
| hp (\\Ws-server)         |               |           |             |         |   |   |   |   |
| Daten () WS-SER -        |               |           |             |         |   |   |   |   |
|                          |               |           |             |         |   |   |   |   |

The computer does the rest by itself and you can work with these image once you have uploaded them successfully.

| Now switch the top I<br>content page on whi<br>Here in the example<br>Use Content to cr<br>Only". | <ul> <li>WS Template 6.2</li> <li>Startseite</li> <li>WS Modules</li> <li>Bildergalerie</li> <li>Bildertest</li> <li>Blog</li> <li>Kischule</li> <li>Hotel</li> <li>Kontakt</li> <li>entest</li> <li>fe-users</li> <li>div. Inhalte</li> <li>Zimmer &amp; Preise</li> <li>be-layouts</li> </ul> |           |              |                  |               |
|---------------------------------------------------------------------------------------------------|----------------------------------------------------------------------------------------------------|-----------|--------------|------------------|---------------|
| Typical page content                                                                              | Form elements                                                                                                    | Menu      | Plugins      | Special elements | Grid Elements |
| Header Only<br>Adds a header<br>Regular Text                                                      | only.<br>E <b>lement</b>                                                                                                    | and body  | text fields. |                  |               |
| Images Only<br>Any number of                                                                      | images aligned in co                                                                                                    | olumns an | d rows with  | a caption.       |               |

The "Images" tab and the "Add image" button take you to the file list of your online shop.

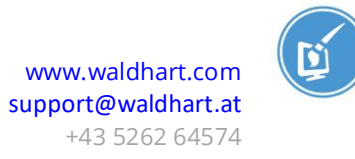

| General Images                                                               |
|------------------------------------------------------------------------------|
| Images:                                                                      |
| 🗅 Add image 🛃 Select & upload files                                          |
| Allowed file extensions:<br>GIF JPG JPEG TIF TIFF BMP PCX TGA PNG PDF AI SVG |

In this window you navigate to your pictures, tick the pictures that you would like to have on the online shop and confirm your selection via "Import selection".

Display thumbnails

| /user_upload/slider/                        |     | r I |
|---------------------------------------------|-----|-----|
| <mark>, ∠</mark> bike.jpg                   | + i | ~   |
|                                             |     |     |
| carolina_auer_photography_sturm_2017-67.jpg | + i | ~   |
|                                             |     |     |

Then, if desired, the images can be edited directly in the backend:

Open the edit menu with the small triangle symbol to the left of the picture and open the editor.

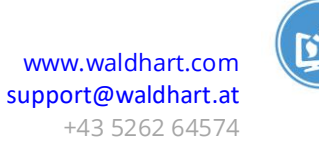

| 🕶 🏹 Filename                                                                                                    | header-willko    | ommen.jp | 9  |
|----------------------------------------------------------------------------------------------------|------------------|----------|----|
| Image Metadata<br>Title                                                                                                    |                  |          |    |
| <ul> <li>Set element specific</li> </ul>                                                                                                    | : value (No defa | ault)    |    |
| Link                                                                                                    |                  |          |    |
|                                                                                                    |                  | @8       | 00 |
| Image manipulation          Image manipulation         Image manipulation         Image manipand      < |                  |          |    |
|                                                                                                    | A to A           | A        |    |

The aspect ratio can now be set as desired in the editor, or you can use the setting "Free" to select the image section freely with Drag and Drop on the side and corner points. Then "Accept".

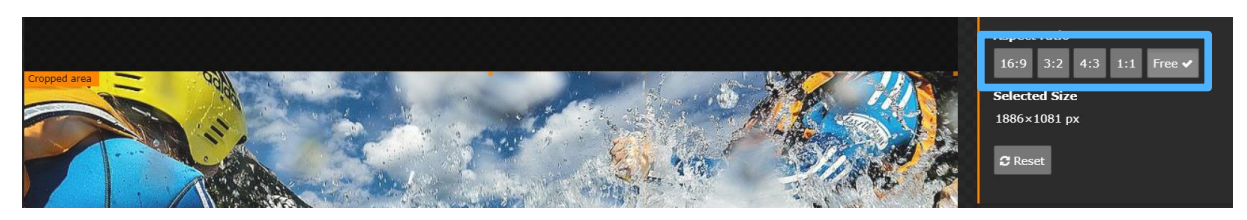

# Edit slider

The sliders are located in the "resources" folder under "header".

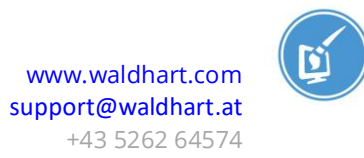

| [2] resources |  |
|---------------|--|
|               |  |
|               |  |
| [7] widgets   |  |

The slider images are located at the top of the page in the "imageslider" element.

|             | P 🖸 🗓 |
|-------------|-------|
| imageslider |       |

Switch to the edit mode with the pencil symbol. An image file can now be inserted under "Media Elements" in a similar way to "normal" pictures.

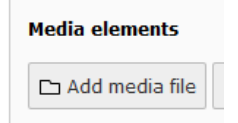

After the insertion, the image section can be adjusted in the editor. Attention: Please keep the existing aspect ratios for slider images so that the display remains uniform on mobile devices.

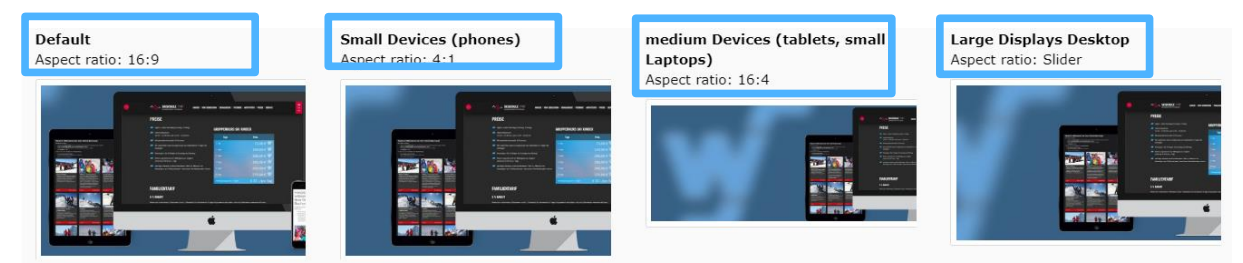

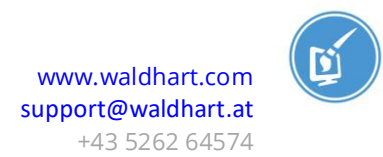

## Edit bookable articles

Articles that can be booked online can be edited in the list view of the "WS STORAGE FOLDER".

| ■ III Demoshop Waldt<br>8.7.19 | art Software                                                               |                                                                                   |
|--------------------------------|----------------------------------------------------------------------------|-----------------------------------------------------------------------------------|
| 🕒 WEB 🗸 🗸                      |                                                                            |                                                                                   |
| List                           | V Demoshop Waldhart Software                                               | WS STORAGE FOLDER                                                                 |
| FILE                           | pages<br>Home<br>Sommer<br>Winter<br>Team<br>Levels<br>Features<br>company | Alternative Page Language (1) > <ul> <li>Pagetitle</li> <li>storage en</li> </ul> |
|                                | datenschutz     datenschutz     WS STORAGE FOLDER                          | Article (61) > Article Id                                                         |

To do so, simply click on the desired article under "Article".

| Article (61) >             |  |  |
|----------------------------|--|--|
| Article Id                 |  |  |
| 5, Bambini                 |  |  |
| 17, Erwachsene, Erwachsene |  |  |

In the "Data" tab, the item can be renamed in the "Display Name" field if necessary.

| General      | Data | Config |   |
|--------------|------|--------|---|
| Display Name |      |        |   |
| Erwachse     | ne   |        | 1 |

If articles are to be displayed on the start page (see below), you can also insert an image under "Impressions".

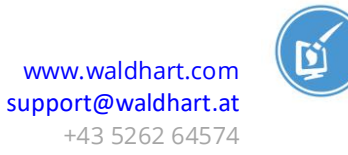

| Impressions                                                                  |                                    |  |
|------------------------------------------------------------------------------|------------------------------------|--|
| 🗅 Create new relation                                                        | 📤 Select & upload files            |  |
| Allowed file extensions:<br>GIF JPG JPEG TIF TIFF BMP PCX TGA PNG PDF AI SVG |                                    |  |
| • Filename                                                                   | Fun_Pro_Skischule_web93-von-123jpg |  |

The rest of the information (prices, etc.) about the bookable articles is automatically imported.

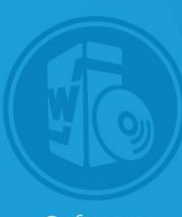

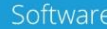

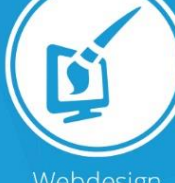

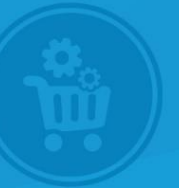

)nlineshop

A-6405 Pfaffenhofen Unterdorf 1 Tel: +43 5262 64574 E-Mail: support@waldhart.at www.waldhart.at